# Bitdefender Mobile Security & Antivirus

**GUIA DO USUÁRIO** 

**Bitdefender Mobile Security & Antivirus** 

#### Bitdefender Mobile Security & Antivirus Guia do Usuário

#### Data de Publicação 04/28/2016

Copyright© 2016 Bitdefender

#### Aviso Legal

Todos os direitos reservados. Nenhuma parte deste livro pode ser reproduzida ou transmitida em qualquer forma e mídia, eletrônica ou mecânica, incluindo fotocópia, gravação ou qualquer armazenamento e recuperação de informações, sem a permissão por escrito de um representante autorizado Bitdefender. Poderá ser possível a inclusão de breve citações em revisões apenas com a menção da fonte citada. O conteúdo não pode ser modificado em qualquer modo.

Aviso e Renúncia. Este produto e sua documentação são protegidos por direitos autorais. A informação neste documento é providenciada na "essência", sem garantias. Apesar de todas as precauções terem sido tomadas na preparação deste documento, os autores não têm responsabilidade sobre qualquer pessoa ou entidade em respeito à perda ou dano causado direta ou indiretamente pela informação contida neste documento.

Este livro contém links para Websites de terceiros que não estão sob controle da Bitdefender; portanto, a Bitdefender não é responsável pelo conteúdo de qualquer site acessado através de links. Caso você acesse a um site de terceiros mencionados neste manual, você o fará por sua própria conta e risco. A Bitdefender fornece esses links apenas como conveniência, e a inclusão do link não implica que a Bitdefender endosse ou aceite qualquer responsabilidade pelo conteúdo deste sites de terceiros.

Marcas Registradas. Nomes de marcas registradas podem aparecer neste livro. Todas as marcas registradas ou não registradas neste documento são de propriedade única de seus respectivos donos.

Bitdefender

# Índice

| 1. Recursos de Proteção       | <br>1    |
|-------------------------------|----------|
| 2. Introdução                 | <br>2    |
| 3. Verificador de Malware     | <br>6    |
| 4. Consultor de Privacidade   | <br>9    |
| 5. Segurança na Web           | <br>11   |
| 6. Recursos Anti-Roubo        | <br>13   |
| 7. Bloqueio de Aplicativo     | <br>18   |
| 8. Relatórios                 | <br>. 22 |
| 9. WearON                     | <br>. 23 |
| 10. Bitdefender Central       | <br>. 24 |
| 11. Perguntas Mais Freqüentes | <br>. 28 |
| 12. Ajuda                     | <br>32   |

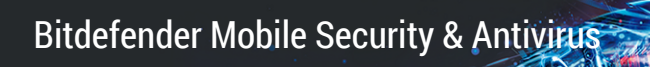

# 1. RECURSOS DE PROTEÇÃO

O Bitdefender Mobile Security & Antivirus protege seu dispositivo Android com os seguintes recursos:

- Verificador de Malware
- Consultor de Privacidade
- Segurança na Web
- Anti-Roubo, incluindo:
  - Localização Remota
  - Bloqueio remoto do aparelho
  - Apagamento remoto do aparelho
  - Alertas do aparelho remoto
- Bloqueio de Aplicativo
- Relatórios
- WearON

Você pode usar os recursos do produto por 14 dias, sem nenhum custo. Quando o período expirar, você precisará comprar a versão completa para proteger seu dispositivo móvel.

# 2. INTRODUÇÃO

# **Requerimentos do Aparelho**

O Bitdefender Mobile Security & Antivirus funciona em qualquer dispositivo com Android 3.0 ou superior. É necessária uma conexão ativa à Internet para a varredura de malware nas nuvens.

# Instalando o Bitdefender Mobile Security & Antivirus

#### De Bitdefender Central

- Android
  - 1. Acesse: https://central.bitdefender.com.
  - 2. Acesse sua conta.
  - 3. No painel Meus Dispositivos, pressione o ícone +.
  - 4. Selecione **Bitdefender Mobile Security & Antivirus** na lista, depois toque em**ACESSAR O GOOGLE PLAY**.
  - 5. Pressione INSTALAR na tela do Google Play.
- No Windows, Mac OS X, iOS
  - 1. Acesse sua conta Bitdefender Central.
  - 2. No painel Meus Dispositivos, cliquem em INSTALAR Bitdefender.
  - 3. Selecione o link Em outro dispositivo.
  - 4. Escolha Android.
  - 5. Selecione **Bitdefender Mobile Security & Antivirus** na lista, depois clique em **CONTINUAR**.
  - 6. Digite um endereço de e-mail no campo correspondente e clique em **ENVIAR**.
  - 7. Acesse sua conta de e-mail no seu dispositivo Android, depois pressione o botão **Instalar**.

Você será redirecionado para o aplicativo do Google Play.

8. Pressione INSTALAR na tela do Google Play.

#### Do Google Play

Busque por Bitdefender para localizar e instalar o aplicativo.

Alternativamente, escaneie o código QR:

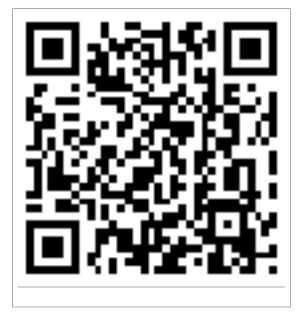

### Acesse sua conta

Para utilizar o Bitdefender Mobile Security & Antivirus, você deve conectar seu dispositivo a Bitdefender Central ou conta Google, acessando a conta pelo aplicativo. Na primeira vez que abrir o aplicativo, será pedido que você acesse uma conta.

Se você instalou o Bitdefender Mobile Security & Antivirus desde sua conta Bitdefender Central, o aplicativo tentará fazer login automaticamente com essa conta.

Para associar o aparelho a uma conta Bitdefender Central, siga estes passos:

- 1. Abra o Bitdefender Mobile Security & Antivirus.
- 2. Toque em **USAR CONTA CENTRAL** e insira seu endereço de e-mail Bitdefender Central e senha.

### 🔨 Nota

Caso não possua uma conta, pressione o botão correspondente para criar uma. Para entrar utilizando uma conta do Google, toque na opção **UTILIZAR MINHA ID DO GOOGLE**.

3. Pressione ENTRAR.

# Ativação do Bitdefender Mobile Security & Antivirus

Para obter a proteção do Bitdefender Mobile Security & Antivirus, você deve ativar seu produto com uma assinatura, que especificará por quanto tempo

você poderá utilizar o produto. Assim que esse período acabar, o aplicativo para de realizar suas funções e proteger seu dispositivo.

Para ativar o Bitdefender Mobile Security & Antivirus, siga as instruções:

- 1. Abra o Bitdefender Mobile Security & Antivirus.
- 2. Toque em Eu já possuo uma chave.

O aplicativo exibirá informações sobre o estado atual da assinatura.

3. Digite um código de ativação no campo correspondente, depois pressione **ATIVAR**.

Para estender uma assinatura ativa, siga as instruções:

- 1. Abra o Bitdefender Mobile Security & Antivirus.
- 2. Pressione o botão **Menu** e selecione **Informações da Conta** na lista de opções.
- 3. Na seção Estender assinatura, insira um código de ativação, depois pressione **ATIVAR**.

Você também pode estender sua assinatura atual acessando as ofertas listadas.

### PAINEL

Toque no ícone do Bitdefender Mobile Security & Antivirus na gaveta de aplicativos do seu aparelho para abrir a interface do aplicativo.

O Painel de Controle apresenta informações sobre o status de segurança de seu dispositivo e permite o fácil controle de todas as funções de segurança.

Quando houver um processo em andamento ou uma função solicitar uma ação sua, um cartão com mais informações e ações possíveis será exibido no Painel de Controle.

Você pode acessar as funções do Bitdefender Mobile Security & Antivirus e navegar facilmente de uma seção a outra utilizando o botão **Menu** localizado no canto superior esquerdo da tela:

#### Verificador de Malware

Permite que você inicie uma varredura sob demanda e habilita ou desabilita o Armazenamento da Varredura. Para mais informações, por favor consulte"*Verificador de Malware*" (p. 6)

#### **Consultor de Privacidade**

Oferece a você informações sobre os aplicativos de Android instalados no seu dispositivo e suas ações em segundo plano. Para mais informações, por favor consulte"*Consultor de Privacidade*" (p. 9)

#### Segurança na Web

Permite que você ative ou desative o recurso de segurança web. Para mais informações, por favor consulte"*Segurança na Web*" (p. 11)

#### Anti-Roubo

Permite que você ative ou desative as características Anti-Roubo e configure os ajustes Anti-Roubo. Para mais informações, por favor consulte"*Recursos Anti-Roubo*" (p. 13)

#### **Bloqueio de Aplicativo**

Permite que você proteja seus aplicativos instalados, através da configuração de um código de acesso PIN. Para mais informações, por favor consulte *Bloqueio de Aplicativo* (p. 18)

#### Relatórios

Mantém um registro de todas as ações importantes, mudanças de status e outras mensagens críticas relacionadas à atividade do seu dispositivo. Para mais informações, por favor consulte"*Relatórios*" (p. 22)

#### WearON

Comunica-se com seu smartwatch para ajudá-lo a encontrar seu telefone, caso você o tenha perdido ou esqueceu onde o deixou. Para mais informações, por favor consulte"*WearON*" (p. 23)

# **3. VERIFICADOR DE MALWARE**

Bitdefender protege o seu aparelho e dados contra aplicativos maliciosos usando a verificação na instalação e verificação sob demanda.

### 🔵 Nota

Assegure-se de que seu dispositivo móvel está conectado à Internet. Se seu dispositivo não estiver conectado à Internet, o processo de varredura não será iniciado.

#### Verificação na Instalação

Sempre que instalar um aplicativo, o Bitdefender Mobile Security & Antivirus verifica automaticamente se o mesmo utiliza tecnologia nas nuvens.

Este tipo de varredura é realizada através do recurso Autopiloto. O Autopiloto é um verificador inteligente e autoinstalável que verifica todos os aplicativos que você tentar instalar, impedindo a penetração de vírus.

Caso o aplicativo seja considerado malicioso, aparecerá um alerta solicitando que você desinstale-o. Clique em **Desinstalar** para ir à tela de desinstalação do aplicativo.

#### Verificação solicitada

Sempre que você quiser saber se os aplicativos instalados em seu dispositivo são seguros para utilização, você pode realizar uma verificação.

Para iniciar uma verificação, simplesmente pressione o botão **INICIAR VERIFICAÇÃO** do cartão Verificador de Malware disponível no Painel de Controle.

Você também pode realizar uma verificação seguindo estes passos:

- 1. Abra o Bitdefender Mobile Security & Antivirus.
- 2. Pressione o botão Menu e selecione Verificador de Malware na lista de opções.
- 3. Pressione INICIAR ANÁLISE.

#### 🔨 Nota

Permissões adicionais são necessárias no Android 6 para a função Verificador de Malware. Após pressionar o botão **INICIAR VERIFICAÇÃO**, selecione **Permitir** para as seguintes opções:

- Permitir que o Antivírus faça e administre ligações?
- Permitir que o Antivírus acesse fotos, mídias e arquivos no seu dispositivo?

O processo de verificação será exibido e você poderá interrompê-lo a qualquer momento.

| Su equipo está seguro                                         |
|---------------------------------------------------------------|
| Último análisis: hace 1 minuto<br>No se han hallado problemas |
| Analizar almacenamiento                                       |
| INICIAR ANÁLISIS                                              |
|                                                               |
| Verificação de Malware                                        |

O Bitdefender Mobile Security & Antivirus já vem configurado para verificar o armazenamento interno de seu dispositivo, incluindo qualquer cartão SD conectado. Dessa forma, quaisquer aplicativos perigosos que estejam no cartão podem ser detectados antes de causar danos.

Para habilitar ou desabilitar a Verificação de Memória:

- 1. Abra o Bitdefender Mobile Security & Antivirus.
- 2. Pressione o botão **Menu** e selecione **Verificador de Malware** na lista de opções.
- 3. Toque no botão correspondente.

Você também pode habilitar ou desabilitar a verificação de memória na área

de **Configurações** pressionando o botão 📕, depois o botão correspondente.

Caso sejam detectados quaisquer aplicativos maliciosos, serão exibidas informações sobre eles e você poderá removê-los tocando o botão **DESINSTALAR**.

O cartão do Verificador de Malware exibe o estado de seu dispositivo. Quando ele está seguro, o cartão fica verde. Quando o dispositivo necessitar de verificação ou de alguma ação sua, o cartão ficará vermelho.

# 4. CONSULTOR DE PRIVACIDADE

O Consultor de Privacidade confia nas informações verificadas da Nuvem para oferecer constantemente informações atualizadas sobre seus aplicativos de Android.

A maioria dos aplicativos é legítima, mas também há aplicativos que podem rastrear sua localização, acessar e compartilhar suas informações pessoais. O Consultor de Privacidade fornece os fatos, mas finalmente é você quem decide se um aplicativo é seguro para uso ou não.

Use o Consultor de Privacidade para descobrir mais informações sobre aplicativos que:

- acessam ou fazem upload de seus contatos para sua própria nuvem
- podem descobrir sua verdadeira identidade
- podem ser negligentes, enviando suas senhas pela Internet e colocando suas contas em risco
- podem fazer uso e upload da ID exclusiva do seu Dispositivo para analisar o que você faz
- coletam dados de relatórios e análises estatísticos para monitorá-lo
- rastreiam sua localização
- exibem anúncios
- podem custar-lhe dinheiro

Pressione o ícone de filtro **m** para ver uma lista das dicas mais importantes.

As informações a seguir estão disponíveis nessa lista:

- quais aplicativos são vírus
- quais aplicativos enviam sua identidade a estranhos
- quais aplicativos contêm anúncios muito invasivos
- quais aplicativos enviam seus dados particulares para estranhos
- quais aplicativos podem custar-lhe dinheiro
- quais aplicativos enviam dados não criptografados
- quais aplicativos rastreiam sua localização

• quais aplicativos têm acesso à informação sigilosa

# Grau de Privacidade

Calculando o Grau de Privacidade para cada usuário, o Consultor de Privacidade fornece uma visão precisa e personalizada de quão vulnerável você é, para que você possa avaliar e tomar as medidas apropriadas para cada aplicativo instalado. Você deve ter cuidado quando seu grau de privacidade estiver baixo.

Se você tenha dúvidas sobre as permissões necessárias para um determinado aplicativo, tente obter mais informações sobre o mesmo antes de decidir se deve ou não continuar usando tal aplicativo.

# 5. SEGURANÇA NA WEB

O Web Security verifica páginas da web que você acessa com o Google Chrome e com o browser padrão do Android utilizando os serviços em nuvem Bitdefender.

Caso uma URL aponte para um website conhecido por phishing ou fraude, ou para conteúdo malicioso como spyware ou vírus, a página web fica temporariamente bloqueada e um alerta é exibido.

Você poderá então optar por ignorar o alerta e prosseguir à página web ou retornar a uma página segura.

### 🗋 Nota

Permissões adicionais são necessárias no Android 6 para a função Segurança na Web.

Habilite a permissão para registrar como serviço de Acessibilidade e pressione **LIGAR** quando solicitado. Toque em **Antivírus** e ative o botão, depois confirme que você concorda com o acesso às permissões do seu dispositivo.

Bitdefender Mobile Security & Antivirus

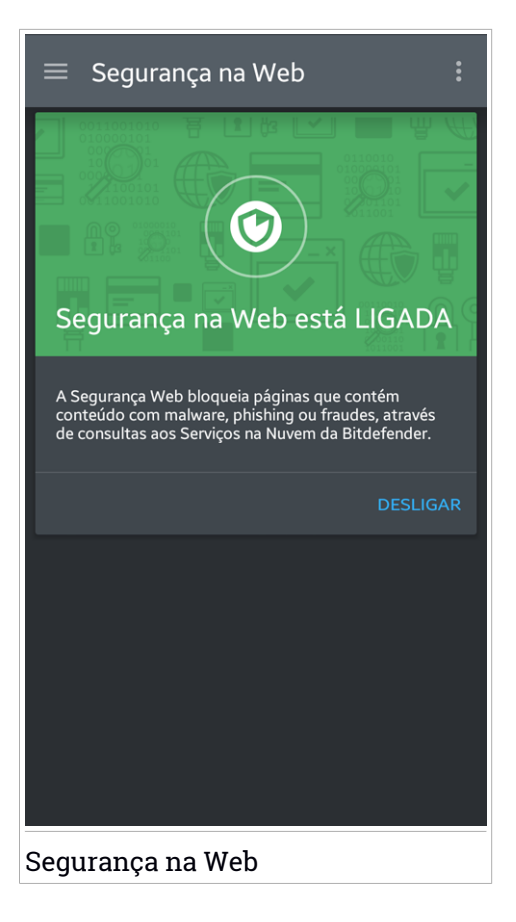

# 6. RECURSOS ANTI-ROUBO

Bitdefender pode ajudá-lo a localizar seu dispositivo e impedir que seus dados pessoais caiam em mãos erradas.

Tudo o que você precisa fazer é ativar o recurso Anti-Roubo do seu dispositivo e, quando necessário, acessar a conta **Bitdefender Central** conectada ao seu dispositivo de qualquer navegador de internet, em qualquer lugar.

Mesmo que você não possa acessar a Internet, você ainda pode proteger seu dispositivo e seus dados enviando **comandos via SMS** de qualquer telefone celular para o seu smartphone através de mensagens de texto normais.

Bitdefender Mobile Security & Antivirus oferece os seguintes recursos Anti-Roubo:

#### Localização Remota

Visualize a localização atual do seu aparelho no Google Maps. A localização é atualizada a cada 5 segundos, para que você possa rastreá-lo se estivesse em movimento.

A precisão da localização depende de como o Bitdefender é capaz de determiná-la:

- Caso o GPS esteja ativado no aparelho, sua localização pode ser determinada dentro de dois metros, desde que esteja ao alcance dos satélites GPS (ou seja, fora de um edifício).
- Se o aparelho estiver dentro de casa, sua localização pode ser determinada em dezenas de metros caso o Wi-Fi esteja ativado e existam redes sem fio disponíveis no alcance.
- Caso contrário, a localização será determinada utilizando somente informações a partir da rede móvel, que pode oferecer uma precisão não melhor que várias centenas de metros.

#### **Apagamento Remoto**

Remova todos os dados pessoais de seu aparelho roubado.

#### **Bloqueio Remoto**

Bloqueia a tela do seu aparelho e define uma senha para desbloquear o mesmo.

#### Enviar alerta ao aparelho (Scream)

Envie uma mensagem remotamente para ser exibida na tela do aparelho ou emitir um som alto no alto-falante do aparelho.

Caso você venha a perder seu aparelho, você pode informar a quem achou como o aparelho pode ser devolvido, exibindo uma mensagem na tela do aparelho.

Caso tenha perdido seu aparelho e exista a possibilidade dele não estar longe de você (por exemplo, em algum lugar em casa ou no escritório), que melhor maneira de encontrá-lo do que fazê-lo tocar um som alto? O som será reproduzido mesmo se o aparelho estiver no modo silencioso.

# Ativando Anti-Roubo

Para ativar a função Antifurto, basta completar o processo de configuração do cartão Antifurto disponível no Painel de Controle.

Você também pode ativar a função Antifurto seguindo estas instruções:

- 1. Abra o Bitdefender Mobile Security & Antivirus.
- 2. Pressione o botão Menu e selecione Antifurto na lista de opções.
- 3. O seguinte procedimento será iniciado para ajudá-lo na ativação desta função:

### Nota

Permissões adicionais são necessárias no Android 6 para a função Antifurto. Para ativá-la, siga os passos abaixo:

- Pressione Ativar Antifurto, então pressione LIGAR.
- Habilite as permissões nas seguintes opções:
  - a. Permitir que o Antivírus envie e visualize mensagens SMS?
  - b. Permitir que o Antivírus acesse a localização deste dispositivo?
  - c. Permitir que o Antivírus acesse seus contatos?

#### a. Conceder privilégios de administrador

Esses privilégios são essenciais à operação da função Antifurto, e devem ser concedidas antes de continuar.

#### b. Definir senha numérica para o aplicativo

Para garantir que quaisquer mudanças feitas nas configurações da função Antifurto passem por sua autorização, um código PIN deve ser definido. Sempre que houver uma tentativa de modificar as configurações da função Antifurto, o código PIN deverá ser inserido antes das mudanças serem aplicadas.

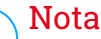

Nota

O mesmo código PIN é usado pelo Blogueio de Aplicativo para proteger seus aplicativos instalados.

#### c. Configurar número de confiança para o Antifurto

Quando um cartão SIM diferente for inserido em seu dispositivo, o Bitdefender Mobile Security & Antivirus automaticamente enviará uma mensagem de texto ao número confiável com o novo número de telefone.

Dessa forma, você pode enviar comandos ao seu telefone por SMS mesmo que o SIM seja trocado e seu número mude.

O número confiável pode ser o número de alguém que você conhece ou o número de outro telefone que você usa. Você pode digitar o número ou selecioná-lo dentre seus contatos.

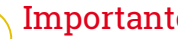

#### Importante

Esta não é uma etapa obrigatória, mas é recomendável que você defina um número de confiança durante a instalação inicial. O comando Limpeza funciona apenas quando enviado do número de confiança pré-definido.

Uma vez que o Anti-Roubo é ativado, você pode ativar ou desativar os recursos de controle Web ou controle via SMS individualmente na tela Anti-Roubo pressionando os ícones correspondentes.

Usando os recursos Anti-Roubo de Bitdefender Central (Controle Web)

### Nota

Todas as funções de Antifurto necessitam que a opção Dados em segundo plano esteja ativa nas configurações de Dados do seu dispositivo.

Para acessar os recursos Anti-Roubo da sua conta, siga estes passos:

- 1. Acesse sua conta Bitdefender Central.
- 2. No painel Meus Dispositivos, clique no cartão de dispositivo desejado.
- 3. Selecione a aba Antifurto.
- 4. Na seção de Ações do lado esquerdo, clique no botão correspondente ao recurso que deseja usar:

Localizar - exibe a localização do seu dispositivo no Google Maps.

Alerta - digite uma mensagem para ser exibida na tela do seu dispositivo e/ou para fazer com que seu dispositivo emita um alarme <u>son</u>oro.

**Bloquear** - bloquear seu dispositivo e definir um PIN para <u>des</u>bloqueá-lo.

Limpar - apagar todos os dados do seu dispositivo.

### ∖ Importante

Após apagar um dispositivo, todos os recursos Anti-Roubo deixam de funcionar.

# Usando os recursos Anti-Roubo através de comandos via SMS (Controle via SMS)

Uma vez que os comandos por SMS são ativados, você pode enviar os seguintes comandos de seu smartphone via SMS de qualquer outro telefone celular:

- locate enviar uma mensagem contendo a localização do dispositivo ao número de telefone do qual o comando foi enviado. A mensagem contém um link do Google Maps que pode ser aberto no navegador do telefone celular.
- scream tocar um som alto no alto-falante do dispositivo.
- lock bloquear a tela do dispositivo com o PIN do Bitdefender Mobile Security & Antivirus.
- wipe apagar todos os dados do seu dispositivo.

### Importante

O comando Limpeza funciona apenas quando enviado de um número de confiança pré-definido.

 callme - disque o número de telefone do qual o comando foi enviado com o altofalante ativado. Assim, você poderá escutar silenciosamente a pessoa que estiver com seu telefone.

 help - enviar uma mensagem contendo todos os comandos disponíveis ao número de telefone do qual o comando foi enviado.

Todos os comandos por SMS devem ser enviados usando o seguinte formato:

#### bd-<PIN> <command>

#### Nota Os símbolos indicam variáveis e não devem aparecer no comando.

Por exemplo, se você definiu o PIN de segurança como 123456 e deseja receber uma mensagem com a localização do seu telefone, mande a seguinte mensagem de texto para seu número de telefone:

bd-123456 localizar

# 7. BLOQUEIO DE APLICATIVO

Aplicativos instalados, como e-mails, fotos ou mensagens, podem conter dados pessoais que você gostaria que permanecessem privados, limitando o acesso a eles de forma seletiva.

O Bloqueio de Aplicativo ajuda você a bloquear o acesso indesejado aos aplicativos, através da configuração de um código de acesso PIN de segurança. O código PIN deve ter no mínimo 4 dígitos e no máximo 8, e será solicitado todas as vezes que você desejar acessar os aplicativos restritos.

# Ativando o Bloqueio de Aplicativo

Para restringir acesso a aplicativos específicos, configure o Bloqueio de Aplicativo pelo cartão exibido no Painel de Controle após a ativação da função Antifurto.

Você também pode ativar o Bloqueio de Aplicativo seguindo estas instruções:

- 1. Abra o Bitdefender Mobile Security & Antivirus.
- Pressione o botão Menu e selecione Bloqueio de Aplicativo na lista de opções.
- 3. Permita o acesso aos dados de uso para o Bitdefender pressionando LIGAR, e depois ativando o botão correspondente.

### Nota

Permissões adicionais são necessárias no Android 6 para a função Tirar Foto.

Para habilitá-la, permita que o Antivírus tire fotos e grave vídeos.

4. Volte para o aplicativo e pressione **DEFINIR PIN** para configurar o código de acesso.

### Nota

Esta etapa somente será necessária se você não tiver configurado o PIN na função Antifurto.

5. Selecione os aplicativos que você gostaria de proteger.

Esse código será solicitado sempre que você quiser acessar um dos aplicativos restritos.

### Nota

O mesmo código PIN é usado pelo Antifurto para ajudá-lo a localizar seu dispositivo.

| ≡ Bloqueio de Aplicativo :                                                                                                    |
|----------------------------------------------------------------------------------------------------|
| Image: Second system Image: Second system   Image: Second system Image: Second system   Image: Second |
| introduzii Pint (4-5 digitos)                                                                                                    |
| DEFINIR SENHA NUMÉRICA                                                                                                    |
| Aplicativos sugeridos                                                                                                    |
| Contacte                                                                                                    |
| Bloqueio de Aplicativo                                                                                                    |

# Ajustes do Bloqueio de Aplicativo

Pressione o botão no menu de recursos do Bloqueio de Aplicativo, e então selecione **Configurações** para uma configuração mais avançada do seu Bloqueio de Aplicativo.

Em Configurações do Bloqueio de Aplicativo você pode fazer o seguinte:

- Ativar o Snap Photo quando três tentativas erradas de desbloqueio forem realizadas.
- Configurar para que o Bloqueio de Aplicativo espere 30 segundos antes de solicitar novamente o código PIN que você definiu.
- Bloquear notificações para aplicativos recentemente instalados.
- Ativar o Desbloqueio Inteligente para WiFis confiáveis.
- Ativar o Desbloqueio Inteligente para o WiFi atual.
- Mudar seu código PIN.

# Tirar foto

Com o Snap Photo da Bitdefender você pode pegar seus amigos ou parentes em flagrante. Assim você pode educá-los a não bisbilhotar seus arquivos pessoais ou os aplicativos que você usa.

O recurso funciona de forma fácil: cada vez que o código PIN que você definiu para proteger seus aplicativos for inserido errado três vezes seguidas, uma foto será tirada com a câmera frontal. A foto será salva com informação sobre o dia, hora e motivo, e poderá ser visualizada quando você abrir o Bitdefender Mobile Security & Antivirus e acessar o recurso Bloqueio de Aplicativo.

### 📄 Nota

Este recurso somente está disponível para telefones que têm uma câmera frontal.

Para configurar o recurso Snap Photo:

- 1. Abra o Bitdefender Mobile Security & Antivirus.
- 2. Pressione o botão **Menu** e selecione **Bloqueio de Aplicativo** na lista de opções.
- 3. Pressione o botão no menu do recurso Bloqueio de Aplicativo, e então selecione **Configurações**.
- 4. Habilite o botão de Tirar foto quando 3 tentativas erradas de desbloqueio forem realizadas.

As fotos tiradas quando o PIN incorreto é inserido são exibidas no menu de Bloqueio de Aplicativo e podem ser visualizadas em tela cheia. Apenas as 3 fotos mais recentes são salvas.

# Desbloqueio Inteligente

Um método fácil para que o recurso Desbloqueio de Aplicativo deixe de solicitar o código PIN para os aplicativos protegidos cada vez que você acessá-los é ativar o Desbloqueio Inteligente.

Com o Desbloqueio Inteligente você pode configurar as redes WiFi de costume como confiáveis, e quando estiver conectadas a elas o Bloqueio de Aplicativo será desabilitado para os aplicativos protegidos.

Para ativar o recurso Desbloqueio Inteligente, siga esses passos:

- 1. Abra o Bitdefender Mobile Security & Antivirus.
- 2. Pressione o botão **Menu** e selecione **Bloqueio de Aplicativo** na lista de opções.
- 3. Pressione o botão no menu do recurso Bloqueio de Aplicativo, e então selecione **Configurações**.
- 4. Habilite o botão Desbloqueio Inteligente para WiFis confiáveis.

Para configurar a conexão WiFi que você está usando neste momento como confiável, habilite o botão **Confiar em WiFi atual**.

### 📄 Nota

Esta configuração somente estará disponível se o recurso Desbloqueio Inteligente estiver habilitado.

Quando você mudar de opinião, desabilite o recurso, e as redes WiFi que você configurou como confiáveis serão tratadas como não-confiáveis.

# 8. RELATÓRIOS

O recurso Relatórios mantém um registro detalhado de eventos relacionados à atividade de análise do seu dispositivo.

Sempre que acontecer algo relevante à segurança do seu dispositivo, uma nova mensagem será adicionada a Relatórios.

Para acessar a seção de Relatórios, siga estas instruções:

1. Abra o Bitdefender Mobile Security & Antivirus.

2. Pressione o botão Menu e selecione Relatórios na lista de opções.

Aqui você poderá acessar informações detalhadas sobre as atividades das funções do seu Bitdefender. Todos os eventos ocorridos no seu dispositivo estão disponíveis na seção Visualizador de Eventos.

Toda semana uma nova dica será exibida nesta seção, então lembre-se de conferir regularmente para obter o máximo que seu aplicativo pode oferecer.

O relatório semanal é gerado todo domingo e você receberá uma notificação informando sobre sua disponibilidade.

### 9. WEARON

Com WearON do Bitdefender, você pode encontrar facilmente seu smartphone, esteja ele na sala de reunião do escritório ou sob uma almofada no sofá. O dispositivo pode ser encontrado mesmo se o modo silencioso estiver ativado.

Mantenha esse recurso ativado para garantir que você sempre terá seu smartphone por perto.

**i** Nota O recurso funciona com Android 4.3 e Android Wear.

# Ativando o WearON

Para usar o WearON, você só precisa conectar seu smartwatch ao aplicativo do Bitdefender Mobile Security & Antivirus e ativar o recurso com o seguinte comando de voz:

Start:<Where is my phone>

O Bitdefender WearON tem dois comandos:

#### 1. Alerta de Telefone

Com o recurso Alerta de Telefone você encontra rapidamente seu smartphone, sempre que se afastar muito dele.

Se estiver com seu smartwatch, ele detecta automaticamente o aplicativo no seu telefone e vibra sempre que você ficar menos de dez metros de distância do seu aparelho.

Para habilitar esse recurso, abra o Bitdefender Mobile Security & Antivirus, toque em **Configurações Globais** no menu e selecione o botão correspondente na seção WearON.

#### 2. Grito

Encontrar seu telefone nunca foi tão fácil. Quando esquecer onde deixou seu telefone, toque no comando Grito no seu relógio para fazer seu telefone apitar.

# **10. BITDEFENDER CENTRAL**

Bitdefender Central é a plataforma virtual onde você tem acesso às funções e serviços online do produto, e pode realizar remotamente tarefas importantes nos dispositivos em que o Bitdefender estiver instalado. Você pode acessar sua conta Bitdefender Central de qualquer computador ou dispositivo móvel conectado à Internet visitando https://central.bitdefender.com. Uma vez que você tenha obtido acesso, você pode realizar as seguintes ações:

- Fazer download e instalar o Bitdefender nos sistemas operacionais OS X, Windows e Android. Os produtos disponíveis para download são:
  - Bitdefender Mobile Security & Antivirus
  - O Antivírus Bitdefender para Mac
  - Os produtos da Linha Clássica do Bitdefender
- Controlar e renovar suas assinaturas do Bitdefender.
- Adicionar novos dispositivos à sua rede e controlar suas funções de onde quer que você esteja.

# Acessar sua conta Bitdefender Central

Para acessar sua conta Bitdefender Central, basta:

- 1. Abrir um navegador em qualquer dispositivo com acesso à Internet.
- 2. Acesse: https://central.bitdefender.com.
- 3. Inicie sessão na sua conta com o seu e-mail e senha.

# Meus dispositivos

A seção **Meus Dispositivos** em sua conta Bitdefender Central permite que você instale, controle e realize ações remotas em seu Bitdefender em qualquer dispositivo, desde que esteja ligado e conectado à Internet. Os cartões de dispositivos exibem o nome do dispositivo, o estado de sua proteção e tempo disponível da assinatura.

Para identificar facilmente seus dispositivos, você pode personalizar o nome de cada dispositivo:

1. Acesse sua conta Bitdefender Central.

Bitdefender Mobile Security & Antivirus

- 2. No painel **Meus Dispositivos**, clique no ícone **•** no cartão de dispositivo desejado, depois selecione **Configurações**.
- 3. Altere o nome do dispositivo no campo correspondente, e então selecione **Salvar**.

Você pode criar e atribuir um proprietário a cada um de seus dispositivos para uma melhor gestão:

- 1. Acesse sua conta Bitdefender Central.
- 2. No painel **Meus Dispositivos**, clique no ícone in o cartão de dispositivo desejado, depois selecione **Perfil**.
- 3. Clique **Adicionar proprietário** e preencha os campos correspondentes. Defina o Sexo, Data de nascimento e selecione até uma Foto de perfil.
- 4. Clique em ADICIONAR para salvar o perfil.
- 5. Selecione o proprietário desejado na lista **Proprietário do dispositivo** e clique em **ATRIBUIR**.

Para mais ações remotas e informações sobre seu produto Bitdefender em um dispositivo específico, clique no cartão de dispositivo desejado.

Quando você clicar no cartão de dispositivo, as abas a seguir aparecerão:

- Painel de Controle. Nesta janela você pode verificar o estado da proteção dos seus produtos Bitdefender e o número de dias restantes em sua assinatura. O estado da proteção pode estar verde, quando não houver problemas afetando seu dispositivo, ou vermelho quando o dispositivo estiver em risco. Quando houver problemas afetando seu produto, clique em Solucionar problemas para descobrir mais detalhes. Daqui você poderá resolver manualmente os problemas que afetam a segurança de seus dispositivos.
- Proteção. Desta janela você pode executar uma Verificação remota em seu dispositivo. Clique no botão VERIFICAR para iniciar o processo. Você também pode conferir quando a última verificação foi realizada no dispositivo e acessar um relatório da última verificação, contendo as informações mais importantes.
- Antifurto. Caso tenha perdido seu dispositivo, você pode localizá-lo e realizar ações remotas com a função Antifurto. Clique em LOCALIZAR para descobrir a localização de seu dispositivo. A última localização

conhecida será exibida, com a hora e a data. Para mais detalhes sobre esta função, por favor leia "*Recursos Anti-Roubo*" (p. 13).

# Minhas assinaturas

A plataforma da Bitdefender Central possibilita que você controle facilmente as assinaturas de todos os seus dispositivos.

# Verificar assinaturas disponíveis

Para verificar suas assinaturas disponíveis:

- 1. Acesse sua conta Bitdefender Central.
- 2. Pressione o ícone = no canto superior esquerdo da tela, e então selecione Minhas Assinaturas.

Aqui você pode acessar informações sobre a disponibilidade das assinaturas que você possui e o número de dispositivos utilizando cada uma delas.

Você pode adicionar um novo dispositivo a uma assinatura ou renová-la selecionando um cartão de assinatura.

# Adicionar novo dispositivo

Caso sua assinatura cubra mais de um dispositivo, você pode adicionar um novo dispositivo e instalar seu Bitdefender Mobile Security & Antivirus nele, como descrito em "Instalando o Bitdefender Mobile Security & Antivirus" (p. 2).

## **Renove assinatura**

Se lhe restam menos de 30 dias de assinatura e você desabilitou a renovação automática, é possível renová-la manualmente seguindo os seguintes passos:

- 1. Acesse sua conta Bitdefender Central.
- 2. Pressione o ícone = no canto superior esquerdo da tela, e então selecione Minhas Assinaturas.
- 3. Selecione o cartão de assinatura desejado.
- 4. Clique em Renovar para continuar.

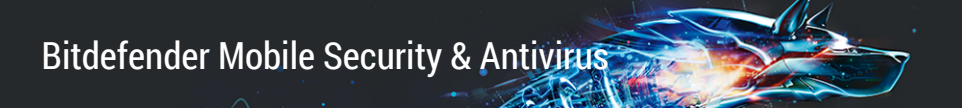

Uma página abrirá no seu navegador onde você poderá renovar a sua assinatura do Bitdefender.

# **11. PERGUNTAS MAIS FREQÜENTES**

Por que o Bitdefender Mobile Security & Antivirus requer conexão de Internet? O aplicativo precisa se comunicar com os servidores do Bitdefender para determinar o status de segurança dos aplicativos que ele analisa e das páginas web que você está visitando, e também para receber comandos da sua conta Bitdefender Central quando usar o recurso Antifurto.

# Para que o Bitdefender Mobile Security & Antivirus precisa de cada permissão?

- Acesso à Internet -> utilizado para comunicação nas nuvens.
- Analisar status do telefone e identidade -> utilizado para detectar se o aparelho está conectado à Internet e para extrair determinadas informações do dispositivo necessárias para criar uma ID exclusiva ao comunicar-se com Bitdefender nuvem.
- Ler e escrever marcadores do navegador -> o módulo Web Security apaga sites maliciosos do seu histórico de navegação.
- Ler o registro de dados -> o Bitdefender Mobile Security & Antivirus detecta traços de atividade de malware dos registros Android.
- Leitura/escrita de SMS, contatos, dados da conta e de armazenamento externo -> Necessário para o recurso de apagamento remoto.
- Localização -> Necessária para localização remota.
- Câmera -> necessária para tirar foto.
- Armazenamento -> usado para permitir que o Verificador de Malware verifique o cartão SD.

#### Onde posso encontrar os detalhes sobre a atividade do aplicativo?

O Bitdefender Mobile Security & Antivirus mantém um log de todas as ações importantes, mudanças de status e outras mensagens críticas relacionadas à sua atividade. Para acessar essa informação, abra o Bitdefender Mobile Security & Antivirus e pressione o botão do **Menu**, e então selecione **Relatórios** na lista de opções.

# Esqueci o código PIN que defini para proteger meu aplicativo. O que devo fazer?

1. Acesse sua conta Bitdefender Central.

- 2. No painel **Meus Dispositivos**, clique no ícone **•** no cartão de dispositivo desejado, depois selecione **Configurações**.
- 3. Recupere o PIN no campo PIN de Aplicativo.

# Como o Bitdefender Mobile Security & Antivirus irá influenciar no desempenho do meu dispositivo e na autonomia da minha bateria?

O impacto é muito baixo. O aplicativo somente roda quando é essencial – inclusive durante a instalação e quando você navega pela interface do aplicativo - ou quando deseja realizar uma verificação de segurança. O Bitdefender Mobile Security & Antivirus não roda em plano de fundo quando você liga para amigos, envia mensagens ou joga.

#### O que o Consultor de Privacidade me diz sobre os aplicativos que eu instalo?

O Consultor de Privacidade lhe diz o que cada aplicativo é capaz de fazer em seu dispositivo. A mesma diz se um aplicativo pode acessar seus dados privativos, enviar mensagens, conectar à internet ou realizar qualquer outra função que possa representar riscos à sua segurança.

# Posso remover um aplicativo que eu considero uma ameaça para a minha privacidade?

Você pode remover um aplicativo manualmente utilizando o Consultor de Privacidade. Para isso, toque no aplicativo desejado, então pressione o botão **DESINSTALAR APLICATIVO**. Confirme sua escolha e aguarde a conclusão do processo de desinstalação.

#### Como eu desativo as notificações do Consultor de Privacidade?

Se você quiser parar de receber notificações do Consultor de Privacidade, siga estas etapas:

- 1. Abra o Bitdefender Mobile Security & Antivirus.
- 2. Pressione o botão do Menu e selecione Configurações na lista de opções.
- 3. Na seção **Consultor de Privacidade**, pressione a chave correspondente.

#### Em que idiomas o Bitdefender Mobile Security & Antivirus está disponível?

O Bitdefender Mobile Security & Antivirus está disponível atualmente nos seguintes idiomas:

- Inglês
- Francês
- Alemão

- Italiano
- Romeno
- Espanhol
- Brasileiro
- Português
- Polonês
- Coreano
- Vietnamita
- Grego
- Holandês

Outros idiomas serão adicionados em versões futuras. Para alterar o idioma da interface do Bitdefender Mobile Security & Antivirus, acesse as configurações do seu aparelho **Idioma & teclado** e defina o idioma que deseja usar no aparelho.

#### Posso modificar a conta Bitdefender Central associada ao meu aparelho?

Sim, é possível modificar a conta Bitdefender Central associada ao seu aparelho. Tudo que você precisa fazer é sair da conta atual do Bitdefender Mobile Security & Antivirus e então entrar na nova conta.

#### O que é o Administrador de Aparelho?

O Administrador do Dispositivo é um recurso do Android que dá ao Bitdefender Mobile Security & Antivirus as permissões necessárias para realizar determinadas tarefas remotamente. Sem esses privilégios, o bloqueio remoto não funcionaria e a limpeza do dispositivo não conseguiria remover completamente seus dados. Se você deseja remover o aplicativo, certifique-se de retirar esses privilégios antes de tentar desinstalar em **Configurações > Localização & Segurança > Selecione os administradores do dispositivo**.

#### Para que serve o número de confiança?

Se o seu telefone chegar às mãos de uma pessoa sem a intenção de devolvê-lo ao seu legítimo proprietário, é provável que o SIM card seja trocado rapidamente. Sempre que o Bitdefender Mobile Security & Antivirus detectar que o SIM card no seu telefone foi alterado, ele mandará automaticamente uma mensagem de texto contendo o novo número de telefone para o número que você definiu. Dessa forma, você pode enviar comandos por SMS ao seu telefone mesmo que o SIM card seja trocado e seu número mude. Pode ser o número de alguém que você conhece e confia ou o número de outro telefone que você usa.

#### O número de confiança pode ser alterado depois de definido?

Para definir um número confiável diferente:

- 1. Abra o Bitdefender Mobile Security & Antivirus.
- 2. Pressione o botão do Menu e selecione Configurações na lista de opções.
- 3. Na seção Antifurto, pressione Número confiável.

O PIN será solicitado para que você possa alterar o número confiável.

#### Quanto custará para enviar comandos por SMS?

Comandos por SMS são enviados como mensagens de texto normais e, portanto, são cobrados como tais por sua operadora. O Bitdefender não cobra nenhuma taxa adicional.

# Como solucionar o erro "Nenhum Token Google" que aparece ao fazer login no Bitdefender Mobile Security & Antivirus.

Esse erro ocorre quando o dispositivo não está associado com alguma conta Google, ou o mesmo está associado, porém um problema temporário está prevenindo ele de conectar ao Google. Tente uma das seguintes soluções:

- Vá para as Congigurações > do Android; Aplicativos > Gerenciar Aplicativos > Bitdefender Mobile Security & Antivirus e aperte Limpar data. Tente fazer o log in novamente.
- Certifique-se que seu dispositivo está associado com uma conta Google.

Para checar isso, vá para Configurações > Conta & sincronize e veja se a conta Google está listada sob **Manage Accounts**. Adicione sua conta se a mesma não estiver listada, reinicie seu dispositivo e então tente log in no Bitdefender Mobile Security & Antivirus

• Reinicie seu dispositivo e tente log in novamente.

# 12. AJUDA

Há vários recursos online disponíveis para ajudá-lo a resolver problemas e dúvidas relacionados ao seu Bitdefender.

• Centro de Suporte Bitdefender:

http://www.bitdefender.com/br/support/consumer.html

- Fórum de Suporte Bitdefender:http://forum.bitdefender.com
- o portal de segurança informática HOTforSecurity:

http://www.hotforsecurity.com/

Também pode utilizar o seu motor de busca favorito para saber mais sobre a segurança de computadores, os produtos Bitdefender e a empresa.

# Centro de Suporte Bitdefender

O Centro de Suporte do Bitdefender é um repositóio de informação online sobre os produtos Bitdefender. Armazena, num formato facilmente acessível, relatórios sobre os resultados do suporte técnico em curso e atividades de correção de falhas do suporte e equipas de desenvolvimento do Bitdefender, além de artigos mais gerais sobre prevenção de vírus, gestão de soluções do Bitdefender com explicações detalhadas e muitos outros artigos.

O Centro de Suporte da Bitdefender está aberto ao público e é acessado com freqüência. A informção extensiva que ele contêm é mais um meio de proporcionar aos clientes do Bitdefender as informações técnicas e o conhecimento de que necessitam. Todos os pedidos de informação válidos ou relatórios de falhas oriundos de clientes do Bitdefender são eventualmente direcionados para o Centro de Apoio do Bitdefender, como relatórios de correção de falhas, fichas de resolução de problemas ou artigos informativos como suplemento dos arquivos de ajuda.

O Centro de Suporte da Bitdefender encontra-se disponível a qualquer hora http://www.bitdefender.com/site/Main/contactForm/.

# Fórum de Suporte Bitdefender

O Fórum de Suporte do Bitdefender proporciona aos utilizadores do Bitdefender uma forma fácil de obter ajuda e ajudar os outros.

Se o seu produto Bitdefender não estiver a funcionar correctamente, se não conseguir remover certos vírus do seu dispositivo ou se tiver alguma questão sobre a forma como opera, coloque o seu problema ou a sua questão no fórum.

Os técnicos de apoio da Bitdefender supervisionam o fórum, à espera de novas mensagens para fornecer ajuda. Também pode receber uma resposta ou solução de um utilizador mais experiente do Bitdefender.

Antes de publicar o seu problema ou questão, por favor pesquise o fórum por um tópico semelhante ou relacionado.

O Fórum de Suporte do Bitdefender está disponível em http://forum.bitdefender.com, em 5 idiomas diferentes: inglês, alemão, francês, espanhol e romeno. Clique na hiperligação **Protecção Casa & Casa/Escritório** para acessar à secção dedicada aos produtos de consumidor.

# Portal HOTforSecurity

O portal HOTforSecurity é uma fonte rica em informações de segurança. Aqui você pode aprender sobre as várias ameaças a que seu computador está exposto quando conectado à internet (malware, phishing, spam, cibercriminosos). Um dicionário útil que ajuda você a compreender os termos de segurança para computadores que você não está familiarizado.

Os novos artigos são publicados regularmente para o manter atualizado sobre as últimas ameaças descobertas, as actuais tendências de segurança e outras informações sobre a indústria de segurança informática.

A página web do HOTforSecurity é http://www.hotforsecurity.com.